## Scanning computers are available in the library in the following locations:

- Public area near Sylvia's (computers WSLIB110 & WSLIB111)
- Library 106 (computer L106-22)
- Lower level (computer near elevator)

## Instructions for scanning:

Log in to the computer next to the scanner. From the *Start* menu, choose *Programs* > *Adobe Acrobat Pro*.

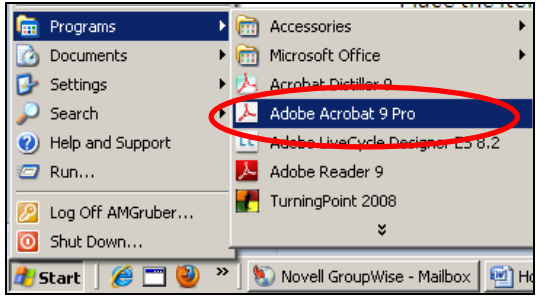

## Select Create > PDF from Scanner > Custom Scan.

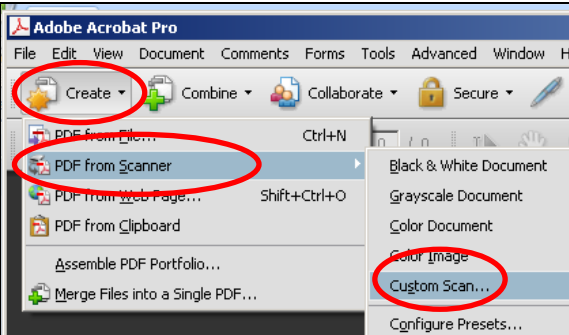

Place the item you wish to scan on the scanner glass, lined up to the front right corner. From the *Custom Scan* box, select the scanner and the appropriate settings for *Sides*, *Color mode*, etc. If you have multiple pages, select *Prompt for scanning more pages*. Choose *Scan*.

| Custom Scan                            |
|----------------------------------------|
|                                        |
|                                        |
| Scanner: WIA-hp scanjet 5590           |
| Sides: Front Sides                     |
| Color Mode: Black and White            |
| Resolution: 300 DPI                    |
| Paper Size: Automatic                  |
| Width: Height:                         |
| Prompt for scanning more pages         |
| - Output                               |
| G New DDE Designed                     |
| Ver New PDF Documenc                   |
| Multiple files More Options            |
| C Append to existing file or portfolio |
| Select: Browse                         |
| Document                               |
| Small Size High Quality Options        |
| Make Searchable (Run OCR) Options      |
| Make PDF/A compliant Add Metadata      |
| Help Defaults Scan Cancel              |

Once scanning is complete, select *File > Save As* and save to your *My Documents* folder or flash (USB) drive.